**Note:** When the Speed limit warning feature is in operation, it will only register the official speed limit for the road; it will not register any temporary speed limits (e.g., speed limits for: road works, congestion, fog, etc.). Also, speed limits shown are only accurate up to the last map update.

- Guidance. See 180, SETTINGS GUIDANCE.
- POI list sorting.
- GPS: Select to set the coordinate format.
- Map Display Mode: Select to set Day, Night, or Automatic as an option.
- Map View: Select 2D or 3D.
- Orientation.
- Current Street.
- Auto Zoom.
- Show POI Icons.
- POI icon list (only available when Show POI lcons is selected).
- TMC Incidents.
- Speed and Flow.
- 3D City Models.
- 3D Landmarks.
- Digital Terrain Model.
- Park Areas.
- Railroads.
- City Areas.
- River Names.
- System Information.

## **SETTINGS - GUIDANCE**

Touch the **Guidance** option on the **SETTINGS** menu, to view the following options:

- Play Voice Guidance Prompts.
- Lane Recommendation.
- Junction View.

- TMC Route Mode.
- TMC Avoidance Types: Select to switch the following ON/OFF:
  - Accidents.
  - Closures.
  - Traffic flow.
  - Lane Restrictions.
  - Others.
- Avoid (only available when under guidance).

## **INSTRUCTIONAL VIDEO**

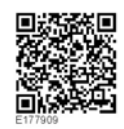

## WHERE TO?

To set route guidance, select **Where To?** on the **NAV MENU** to view the following options:

- Address: Touch to view the following options:
  - Enter Town.
  - Enter Post Code.
  - Enter Country.
- **Recent**: Select to view a list of recent destinations; touch the required destination from the list.
- Point of interest (POI): Select to view the POI list of locations and public places.
- **Favourites**: Select to view a list of favourite destinations.
- **Go Home**: Select to enter the destination as a home address, or to select a preset home address destination.